## Sequência de ações para criar o projeto (resumo)

- 1. Clique em File > New Project Wizard
- 2. Defina o diretório de trabalho e defina o nome do projeto (mesmo nome para project e top-level entity)
- 3. Na tela adicionar arquivos, clique **Next**
- 4. Na tela seguinte, selecione o tipo do dispositivo. Para a placa DE2-70 deve ser selecionada a família **Cyclone II** e o dispositivo **EP2C70F896C6**
- 5. Na tela seguinte, para adicionar EDA tools, clique em **Next**
- 6. Na tela de sumário do projeto, clique em **Finish**.
- 7. No Quartus II, em File > New escolha Block Diagram/Schematic File. Depois OK.
- No editor esquemático salve o arquivo. Clique em File > Save As e no campo
  Save as type escolha Block Diagram/Schematic File (\*.bdf). Antes de clicar em Save, verifique se a caixa Add file to current project está marcada.
- 9. Desenhe o circuito com os pinos de entrada e saída. De nome aos pinos.
- 10. Execute o compilador selecionando **Processing > Start Compilation**
- 11. Faça a associação dos pinos em Assignments > Assignment Editor
- 12. Execute o compilador novamente selecionando **Processing > Start Compilation**
- 13. Vá em **Tools > Programmer** e clique em **Start**. Verifique antes se o driver USB-Blaster está instalado e selecionado.